# Understanding Order, Production, and Standard Jobs

Last Modified on 12/20/2023 7:00 pm EST

This guide explains different types of jobs and their conditions for auto-generation. It is intended for advanced users.

Jobs are records used to manage the fulfillment of an order. They help you keep budgets, costs, procurement, and tasks located in one area. You can fit jobs into your organization's workflows even better using aACE automation from various job and system settings.

# Types of Jobs

aACE provides three types of jobs to support your production needs.

#### Order Jobs

An <u>order job (https://aace6.knowledgeowl.com/help/overview-of-jobs#OrderJobs</u>) is the over-arching job created for fulfillment of the entire order. It is the 'parent' job for fulfillment. It holds all information regarding production for an order, including budget, cost summary, and any sub-jobs and tasks. An order job is *not* an order.

Different types of order records have different rules for generating order jobs:

- Production Orders Always create an order job
- Service Orders Always create an order job
- Sales Orders Create an order job only if an item on the order generates a production job

## **Production Jobs**

A <u>production job</u> (https://aace6.knowledgeowl.com/help/overview-of-jobs#ProductionJobs)</u> is the 'child' job of an order job. Production jobs must be completed before related shipments can be made and before the related order job can be closed.

These jobs are identified with a number affixed at the end of their record ID (i.e. JOB10000.1).

aACE automatically generates a production job in two situations:

- An assembly item LIC occupies the root level (i.e. is *not* indented under another item) of *any* order
- An inventoried assembly item LIC occupies the root level of a production order

This is required because otherwise there would not be a logical place to apply costs (i.e. time and materials). Tasks for a production job will not populate until the job is opened. However, your system administrator can flag the preference to 'Auto-open production jobs' (see below) to have aACE open the job automatically.

#### **Sub-Assembly Jobs**

A <u>sub-assembly job (https://aace6.knowledgeowl.com/help/overview-of-jobs#ProductionJobs)</u> is a specific type of production job. Sub-assembly jobs must be produced or assembled before the final product can be completed.

These jobs are identified with a doubled affix at the end of their record ID (e.g. JOB10000.1.1).

aACE generates a sub-assembly job when an assembly or inventoried assembly LIC occupies a sub-level (i.e. is indented under another item). To place an LIC this way, you must use Options functionality.

#### **Disabling Sub-Assembly Jobs**

You can prevent aACE from automatically creating sub-assembly jobs for specific LICs.

- 1. Navigate to the Line Item Codes module and locate the desired LIC.
- 2. At the detail view, click the Setup tab, then click Edit.
- 3. In the Preferences section, mark the flag 'Do not create a sub-assembly job'.

| Assembly Item                                                                                                    | Setup                             |                                                                                                    |                                                                                                    |                          |               | Notices | 🕴 🛛 Tasks 🗹 | Emails 🔛 | Doc |  |
|----------------------------------------------------------------------------------------------------|-----------------------------------|----------------------------------------------------------------------------------------------------|----------------------------------------------------------------------------------------------------|--------------------------|---------------|---------|-------------|----------|-----|--|
| Accounting Setup                                                                                                    |                                   | Commissions and F                                                                                                    | Rate Setup                                                                                                    |                          | Unit Info     |         |             |          |     |  |
| Revenue Account >                                                                                                    | Cost Account >                    | Rate Type                                                                                                    | Rate Value VDS                                                                                                    | Price                    | Prd Case Qty  | UOM     | UPC         | HTS      |     |  |
| 4003   Service Sales                                                                                                    | 5001 Uncategorized Cost           | Margin %                                                                                                    | 50% V                                                                                                    | 1,260.00                 |               |         |             |          |     |  |
|                                                                                                    | Department >                      | Comm Type                                                                                                    | Comm Value VCS                                                                                                    | Commission               | Sale Case Qty | UOM     | GTIN        | ECCN     |     |  |
|                                                                                                    |                                   | Not Applicable                                                                                                    | V                                                                                                    |                          |               |         |             |          |     |  |
| Enforce rate card billing.<br>Exclude customer discourt                                                                                                    | ıt.                               | Update the estimated<br>on purchasing activity<br>Record Access                                                                                                    | d cost rate to average of re<br>y within this last number of                                                                                       | days: 0                  |               |         |             |          |     |  |
| Enforce rate card biling.<br>Exclude customer discoun<br>Enable tax automation. Ta                                                                                                    | it.<br>ax code:                   | Update the estimater<br>on purchasing activity<br>Record Access<br>Accessible to all office                                                                                                    | d cost rate to average of rec<br>y within this last number of<br>res.                                                                              | days: 0                  |               |         |             |          |     |  |
| Enforce rate card billing.<br>Exclude customer discoun<br>Enable tax automation. Ta<br>Shipping and Fulfillment                                                                                                    | it.<br>ax code:                   | Update the estimate<br>on purchasing activity<br>Record Access<br>Accessible to all offic<br>Accessible to selecter                                                                                      | d cost rate to average of rec<br>y within this last number of<br>yes.<br>d offices only.                                                           | days: 0                  |               |         |             |          |     |  |
| Enforce rate card billing.<br>Exclude customer discoun<br>Enable tax automation. Ta<br>Shipping and Fulfillment<br>Enable outgoing shipment                                                                                                    | it.<br>ax code:                   | Update the estimate<br>on purchasing activity<br>Record Access<br>Accessible to all offic<br>Accessible to selecter                                                                                      | d cost rate to average of red<br>y within this last number of<br>res.<br>d offices only.                                                           | days: 0                  |               |         |             |          |     |  |
| Enforce rate card billing.<br>Enforce rate card billing.<br>Exclude customer discoun<br>Enable tax automation. Ta<br>Shipping and Fulfillment<br>Enable outgoing shipment<br>Drop ship by default.                                                                                                    | at.<br>ax code:                   | Update the estimate<br>on purchasing activit<br>Record Access<br>Accessible to all offic<br>Accessible to selectar<br>Oversight Notification                                                             | d cost rate to average of red<br>y within this last number of<br>res.<br>d offices only.                                                           | ent purchases<br>days: 0 |               |         |             |          |     |  |
| Finder and setable     Enforce rate card billing.     Exclude customer discoun     Enable tax automation. Ta     Shipping and Fulfillment     Enable outgoing shipment     Drop ship by default.     Special order by default.                                                                                                    | nt.<br>ax code:                   | Update the estimate     on purchasing activit      Record Access      Accessible to all offlio      Accessible to selecter      Oversight Notification     Send notice when an     Send notice when an   | d cost rate to average of red<br>y within this last number of<br>res.<br>d offices only.                                                           | ent purchases<br>days: 0 |               |         |             |          |     |  |
| Finder and setable     Enforce rate card billing.     Exclude customer discoun     Enable tax automation. Ta     Shipping and Fulfillment     Enable outgoing shipment     Drop ship by default.     Gepectal order by default.     C Do not create a sub-assen                                                                        | nt.<br>ax code:<br>Its in Orders. | Update the estimate     on purchasing activit      Record Access      Accessible to all offlic      Accessible to selecter      Oversight Notification     Send notice when an     Send notice if sold w | d cost rate to average of rere<br>y within this last number of<br>res.<br>d offices only.<br>is<br>order or PO is opened.<br>ith margin less than: | ent purchases<br>days: 0 |               |         |             |          |     |  |
| Finder and setable     Enforce rate card billing.     Exclude customer discoun     Enable tax automation. Ta     Shipping and Fulfillment     Enable outgoing shipment     Drop ship by default.     Bop ont create a sub-assen     Time & Expenses                                                                                    | ax code:                          | Update the estimate     on purchasing activit      Record Access      Accessible to all offlic      Accessible to selecter      Oversight Notification     Send notice when an     Send notice if sold w | d cost rate to average of rere<br>y within this last number of<br>res.<br>d offices only.<br>is<br>order or PO is opened.<br>ith margin less than: | ent purchases<br>days: 0 |               |         |             |          |     |  |
| The sy output:<br>Enforce rate card billing.<br>Exclude customer discoun.<br>The Enable tax automation. Ta<br>Shipping and Fulfillment<br>Enable outgoing shipment<br>Drop ship by default.<br>Spectal order by default.<br>Spectal order by default.<br>Show in Code derog-down<br>Show in Code derog-down<br>Show in Code derog-down | at.<br>ax code:                   | Update the estimate<br>on purchasing activity      Record Access     Accessible to all offic      Accessible to selecter      Oversight Notification     Send notice when an     Send notice if sold w   | d cost rate to average of rer<br>y within this last number of<br>res.<br>d offices only.<br>is<br>order or PO is opened.<br>tith margin less than: | err purchases<br>days: 0 |               |         |             |          |     |  |

4. Click Save.

When sub-assembly jobs are disabled, costs are still applied to the related order job, which inherits the sub-assembly job's bill of materials.

#### Standard Jobs

A <u>standard job (https://aace6.knowledgeowl.com/help/overview-of-jobs#StandardJobs)</u> is always created manually — At the detail view of an order record, click Management > Fulfillment, then click the Jobs section's Add ( ... ) icon.

Standard jobs do *not* have budgets or BOMs. They are considered a 'bucket' for tracking cost entries without having it affect the actual, ongoing job. Only inventoried items can be added to the Cost Entry section; all other types of LICs are tracked in other modules.

## Adding Tasks to a Job

You can manually add tasks to jobs. For Standard jobs, this is the only way to add tasks. For other types of jobs, you can add additional tasks as needed. You can manually add tasks either as individual tasks or as sets from a task group.

Note: Tasks can only be created for open jobs. To open a job, navigate to the order record's Jobs section (Management > Fulfillment). Click the job's line-level Actions ( 🛪 ) icon, then click Open Job.

#### Adding a Single Task

- 1. From the Order record detail view, click **Management** tab > **Production** tab.
- 2. In the **Jobs** section, click the Go-To icon for the desired job.
- 3. From the Job record detail view, navigate to the **Tasks** section. Click the **Add** ( ) icon in the Tasks section, and click **Tasks**.

| •              |               |                  | Tasks                            |                       |                        |                   |          |                                                                                         |                                              |             |           |         |
|----------------|---------------|------------------|----------------------------------|-----------------------|------------------------|-------------------|----------|-----------------------------------------------------------------------------------------|----------------------------------------------|-------------|-----------|---------|
| Record: 1 of   | 1             |                  |                                  |                       |                        |                   |          | New 🖶                                                                                   | Edit 🖋                                       | Delete 🗙    | Print 🖶   | Actions |
| Task: 60037    |               |                  | Video Pi                         |                       |                        |                   |          |                                                                                         | PENDING                                      |             |           |         |
| Productio      | n Task        |                  |                                  |                       |                        |                   |          | Notices                                                                                 | 9 1                                          | Tasks 🗹     | Emails 🔛  | Docs    |
| Task Info 1 Re |               | ated Record >    | Job Info                         |                       |                        |                   | Customer |                                                                                         |                                              |             |           |         |
| ask Type       | Task Priority | Assigned To      |                                  | Job >                 | Job Title Job Priority |                   |          | Customer >                                                                              |                                              | Contact >   |           |         |
|                | Normal        | Mara Harvey      | Q,                               | 60069.1               | Video Produ            | ction             | Normal   | Americon Constructio                                                                    | on Inc                                       | Richard C   | Cucci     |         |
| ate Start      | Time Start    | Date End         | Time End                         | Date Start            | Time Start             | Date End          | Time End | Phone                                                                                   | Email                                        |             |           |         |
| 1/14/22        |               |                  |                                  |                       |                        |                   |          | (2.12) 221 2102                                                                         |                                              |             |           |         |
| Task Descri    | iption R      | 11/15/22         | )                                | 11/07/22<br>Job Activ | 1:00 PM                | 12/09/22          | 1:00 PM  | (212) 274-0199 Costs Code                                                               | But                                          | igeted '    | To-Date > | Remain  |
| Task Descri    | iption R      | elated Tasks (1) | )                                | 11/07/22              | 1:00 PM                | 12/09/22<br>nents | 1:00 PM  | Costs Code                                                                              | Bue                                          | igeted 1    | To-Date > | Remain  |
| Task Descri    | iption Re     | elated Tasks (1  | )<br>(11:29 AM                   | Job Acti              | 1:00 PM                | 12/09/22          | 1:00 PM  | Costs<br>Code<br>Task Budget (Hrs)                                                      | But                                          | igeted '    | To-Date > | Remain  |
| Task Descri    | iption Re     | elated Tasks (1  | ) 11:29 AM                       | 11/07/22              | 1:00 PM                | 12/09/22          | 1:00 PM  | (212) 274-0199 Costs Code Task Budget (Hrs) Code >                                      | Buo                                          | Igeted Apph | To-Date > | Remain  |
| Task Descri    | Internation   | elated Tasks (1  | 2 11:29 AM                       | Job Acti              | 1:00 PM                | 12/09/22          | 1:00 PM  | (212) 274-0199  Costs  Code  Task Budget (Hrs)  Code >  Q                               | But                                          | lgeted Apph | / Notes   | Remain  |
| Task Descri    | II:29 AM      | elated Tasks (1  | )<br>(11:29 AM<br>)<br>(11:29 AM | Job Acti              | 1:00 PM                | 12/09/22          | 1:00 PM  | (212) 274-0199  Costs  Code  Task Budget (Hrs)  Code >  Preferences                     | Bus                                          | Apply<br>>> | To-Date > | Remain  |
| Task Descri    | II:29 AM      | elated Tasks (1  | )<br>(11:29 AM<br>)<br>(11:29 AM | Job Acti              | 1:00 PM                | 12/09/22          | 1:00 PM  | (212) 274-0199  Costs  Code  Task Budget (Hrs) Code >  Preferences Send notice to "Asgn | Buo<br>Remain<br>0<br>By" team               | Apph        | To-Date > | Remain  |
| Task Descri    | II:29 AM      | elated Tasks (1  | 2 11:29 AM                       | Job Acti              | 1:00 PM                | 12/09/22          | 1:00 PM  | Costs Code Code Code Code Code Code Code Code                                           | Bue<br>Remain<br>0<br>By* team<br>ask as inc | Apph        | To-Date > | Remain  |

- 4. Fill out the new task with the relevant information (e.g. Task Type, Code, Task Description, etc).
- 5. Click Save.

## Adding a Task Group

- 1. From the Order record detail view, navigate to the **Management** tab > **Production** tab.
- 2. In the **Jobs** section, click the Go-To icon for the desired job.
- 3. From the Job record detail view, navigate to the **Tasks** section. Click the **Add** ( ) icon in the Tasks section, and click **Tasks**.

| Task Group Type       | Name                                        | Abbr         | Days | Hours | Total Labor Budget | Status<br>ACTIVE | ٩ |
|-----------------------|---------------------------------------------|--------------|------|-------|--------------------|------------------|---|
| Task Groups           | Selected Task Groups                        |              |      |       |                    |                  |   |
| 🛨 Туре                | Name                                        | Abbr         |      | Name  |                    |                  |   |
| Sales                 | Award                                       | GSP          | ^    |       |                    |                  | ^ |
| Item Assembly         | Beginner's Paint Set Assembly               | BPS-A        |      |       |                    |                  |   |
| Item Fabrication      | Custom Cabinet Fabrication and Paint        | CUSTCabFP    |      |       |                    |                  |   |
| Item Fabrication      | Custom Vanity with Sink                     | VANSink      |      |       |                    |                  |   |
| Item Assembly         | Electronic Whiteboard Refurbishment Process | WBRFB        |      |       |                    |                  |   |
| Installation Project  | Installation - Solar Electric Panels        | Install-SPs  |      |       |                    |                  |   |
| Item Assembly         | PP Set 150 Assembly                         | PP Set 150-A |      |       |                    |                  |   |
| Item Assembly         | Printer Pack Assembly                       | PPASMB       |      |       |                    |                  |   |
| Professional Services | Production LICs                             | PRD          |      |       |                    |                  |   |
| Item Assembly         | Tablet Bundle Assembly                      | TBASMB       |      |       |                    |                  |   |
| Item Assembly         | Textbook Bundle Assembly                    | TB-ASM       |      |       |                    |                  |   |
| Item Assembly         | Whiteboard Assembly Process                 | WBASMB       |      |       |                    |                  |   |
|                       |                                             |              |      |       |                    |                  |   |
|                       |                                             |              |      |       |                    |                  |   |
|                       |                                             |              | ~    |       |                    |                  | v |

4. At the Task Group Selector you can click the task group you want, use the Quick Search bar to find your desired task group, or <u>create a new task group</u>

(https://aace6.knowledgeowl.com/help/creating-task-groups).

5. Click Save.

#### Changing Task Sequence

You can change the sequence that tasks are listed on the order. The sequence of tasks is found on the job record detail view:

| Production Jo     | ŀ4.1   ŀ         | IP Prin       | ter Pack       | Special        |      |                   |                                                            | Not                       | ices 9   | Tasks 💟     | Emails | OPE      | N C                  |
|-------------------|------------------|---------------|----------------|----------------|------|-------------------|------------------------------------------------------------|---------------------------|----------|-------------|--------|----------|----------------------|
| ob Info           |                  |               |                |                |      | Production        |                                                            |                           |          |             |        |          |                      |
| Job Priority 5    | tart Date        | Start Tim     | End Date       | End Tir        | ne . | Code >            |                                                            |                           | Budgete  | d To-D      | ate >  | Ren      | nain                 |
| Normal 0          | 1/02/23          | 1:00 PM       | 01/16/2        | 3 5:00 8       | м    | HP-PPS   HP Print | er Pack Special                                            |                           |          | 3           | 0      |          | 3                    |
| order Info        |                  |               |                |                |      | lob Costs         |                                                            |                           |          |             |        |          |                      |
| Order >           | Order Title      |               |                | Order Priority |      | Code              |                                                            |                           | Budgete  | d To-D      | ate >  | Rem      | nain                 |
| 50044             | Queens C         | ounty School  | District       | Normal         |      | > BOM-ZT-W   \    | White Zip Ties                                             |                           | 4        | 5           | 45     |          | 0                    |
| Start Date        | Start Time       |               | End Date       | End Time       |      | > HP-200-T   H    | P 200 Series Toner Cart                                    | tridge                    | 4        | 5           | 0      |          | 45                   |
| 01/02/23          | 1:00 PM          |               | 01/16/23       | 5:00 PM        |      | > HP-250   HP 2   | 250 Printer                                                |                           | 3        | D           | 0      |          | 30                   |
| Assigned By >     | Customer (       | Bill To) >    | Contact >      |                |      | > HP-290   HP 2   | 190 Printer                                                |                           | 1        | 5           | 0      |          | 15                   |
| Amelia Hill       | Queens C         | ounty         | Olivia Jackson |                |      | > L-ASMBLY   A    | ssembly                                                    |                           |          | 6           | 0      |          | 6                    |
| Job Description   | Related          | Jobs (2)      |                |                | _    | Tasks             |                                                            |                           |          |             | _      | Job Cost | Entry                |
| The assembly proc | ess for our prin | ter pack spec | ials.          |                |      | 🚹 Task Title      |                                                            |                           | Dept     | Assigned    |        | Status   | R                    |
|                   |                  |               |                |                | (    | 1 > Gather Con    | nponents                                                   | *                         | AI-FFMT  | Evan Philli | ps     |          | *                    |
|                   |                  |               |                |                |      | 2 > Assemble P    | rinter Bundle                                              | *                         | AI-FFMT  | Ned Walks   | er     | •        | ${}^{\rm R}_{\rm R}$ |
|                   |                  |               |                |                |      | 3 > Inspection    |                                                            | *                         | AI-QA    | Allen Wrig  | ht     | •        | *                    |
|                   |                  |               |                |                |      | Preferences       |                                                            |                           |          |             | -      | _        |                      |
|                   |                  |               |                |                |      | Completing or vo  | iding a task will mark the n<br>ten all tasks are complete | next task inc<br>or void. | omplete. |             |        |          |                      |

To change this sequence, hover your mouse pointer over the current sequence number, click and hold the mouse button, then drag the task higher or lower.

# Additional Job Preferences

To streamline workflows, your system administrator can mark additional preferences for managing production jobs and tasks. Navigate from Main Menu > System Admin > Preferences > Fulfillment:

- Manage job tasks sequentially Tasks for a production or sub-assembly job will be completed in their listed order. When the first task is marked complete, then second will open as "incomplete".
- Auto-open production jobs When orders that include production jobs move to Open status, aACE will automatically open the production jobs and populate the needed tasks.
- Auto-close jobs when all tasks are complete When all tasks have been marked complete, aACE sets the job to Closed status.
- Auto-close jobs when they are fully costed When all jobs costs have been applied, aACE sets the job to Closed status.
- Auto-apply production cost on close If a job is closed before all production costs are applied, aACE will automatically apply the remaining production cost.

• Mark as incomplete on start date — When a task's start date arrives, aACE will automatically set it to Incomplete status. The task status can be manually changed as needed.